クイック注文

#### LION Ft- - - Plus+

【クイック注文】画面では、ストリーミング注文の発注、売買別ポジションの合計表示、通貨別(売買別)全決済などを行うことができます。

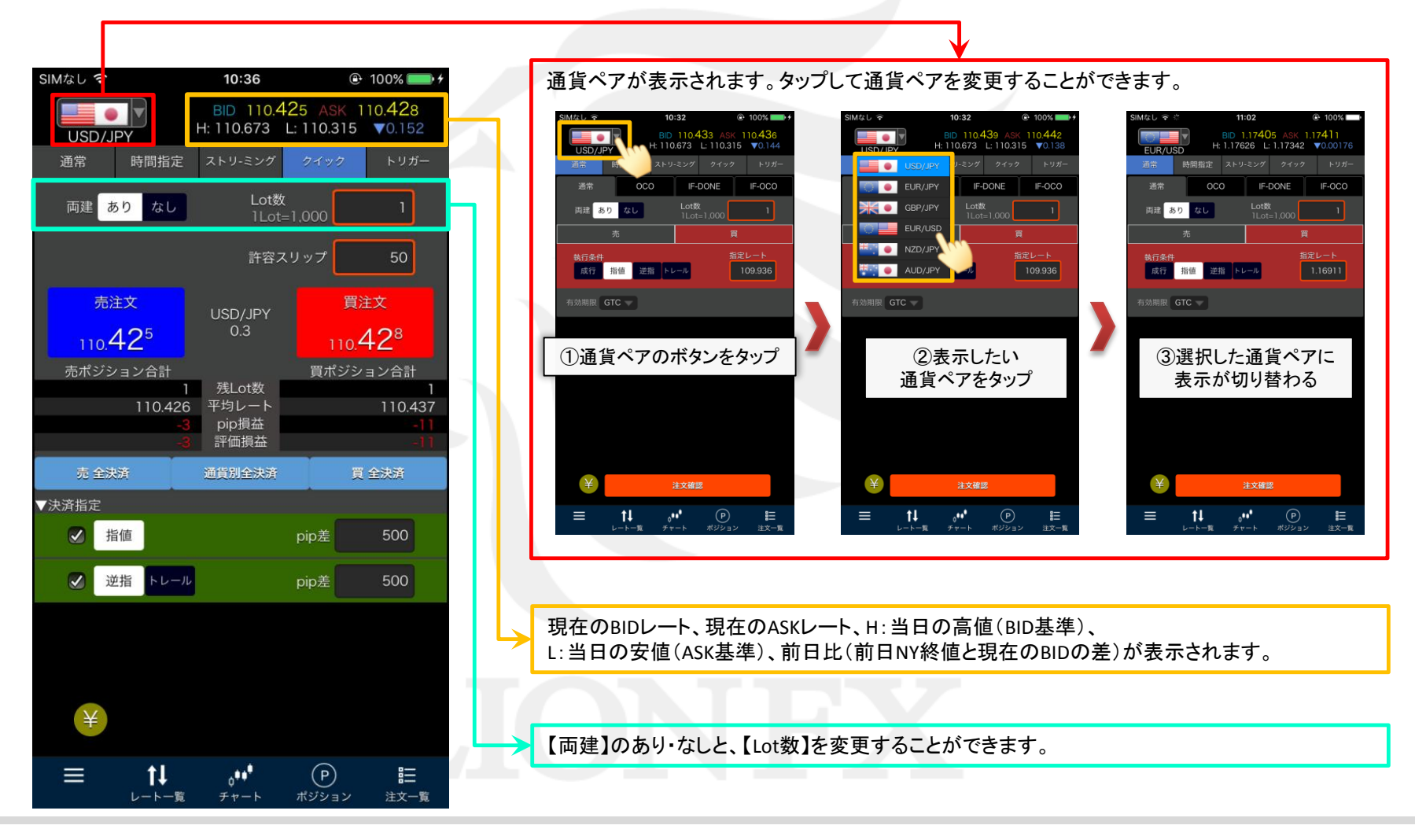

# クイック注文

LION Fp- Plus+

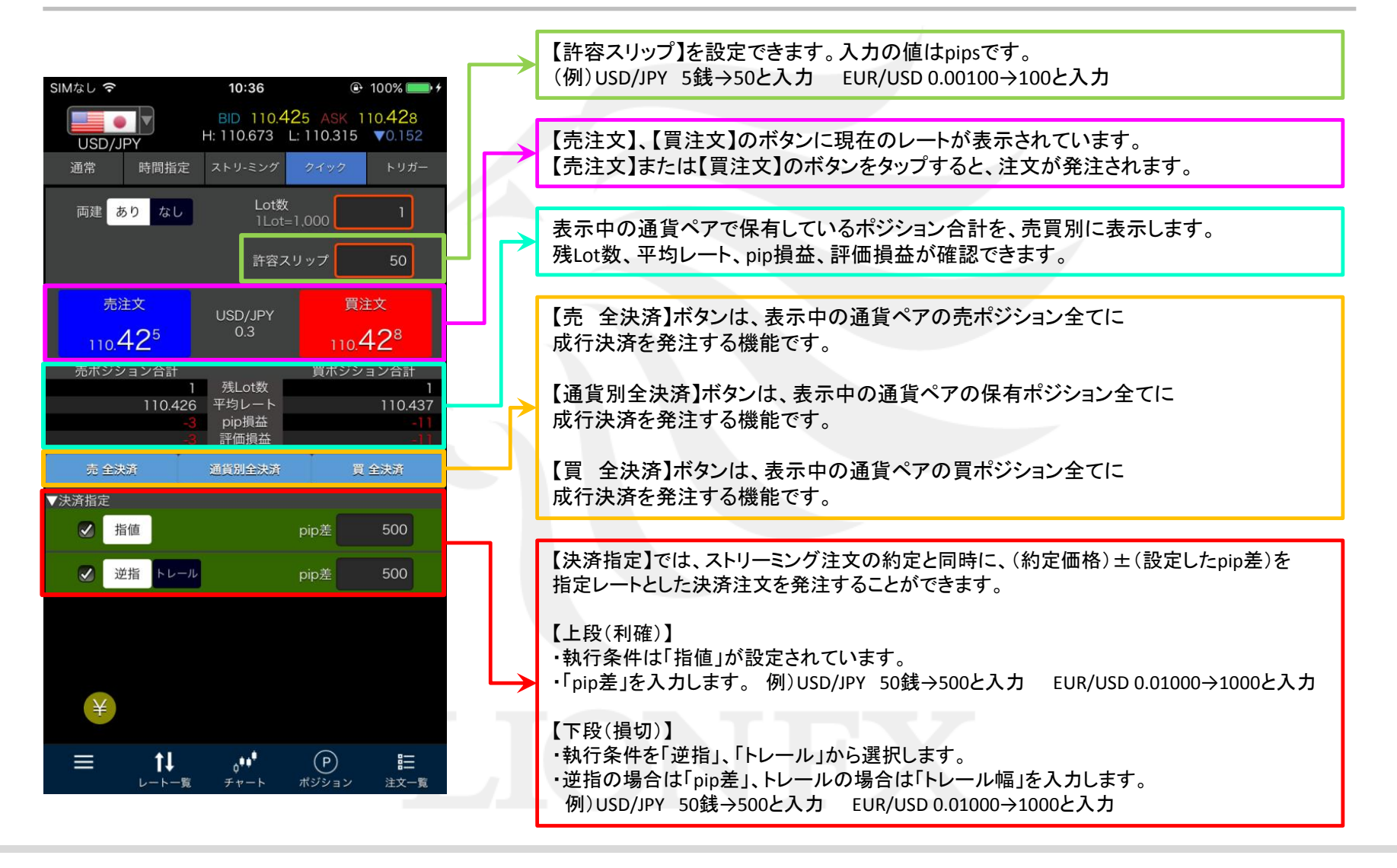

■クイック注文からの発注

LION Ft- Plus+

#### クイック注文画面から、ストリーミング注文を発注することができます。

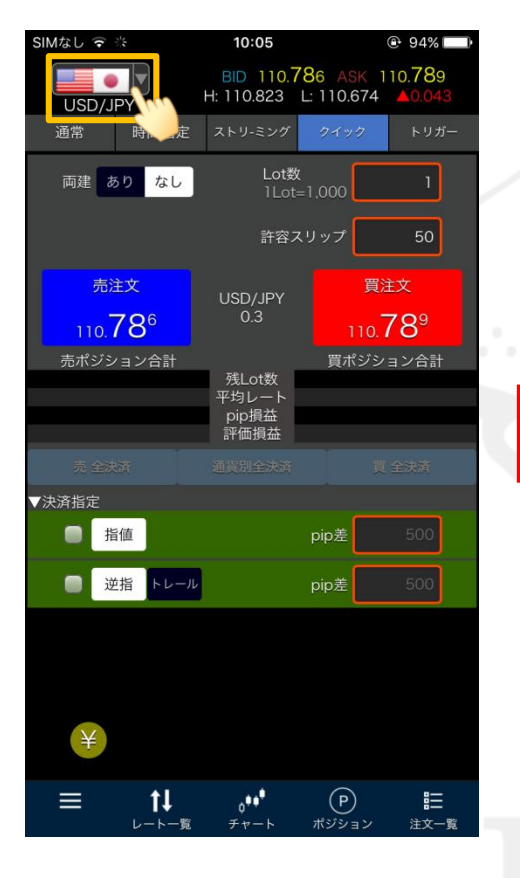

①発注したい通貨ペアを表示します。

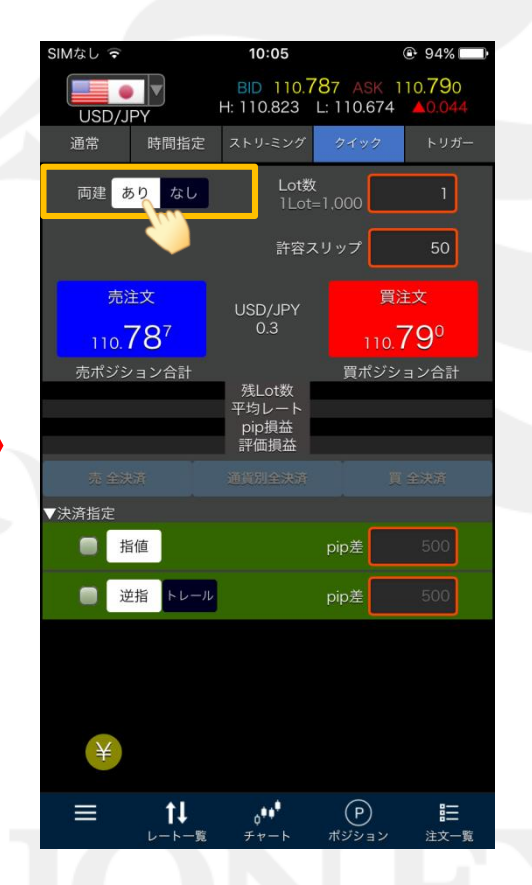

②【両建】を設定します。 ※ここでは「あり」に設定しました。

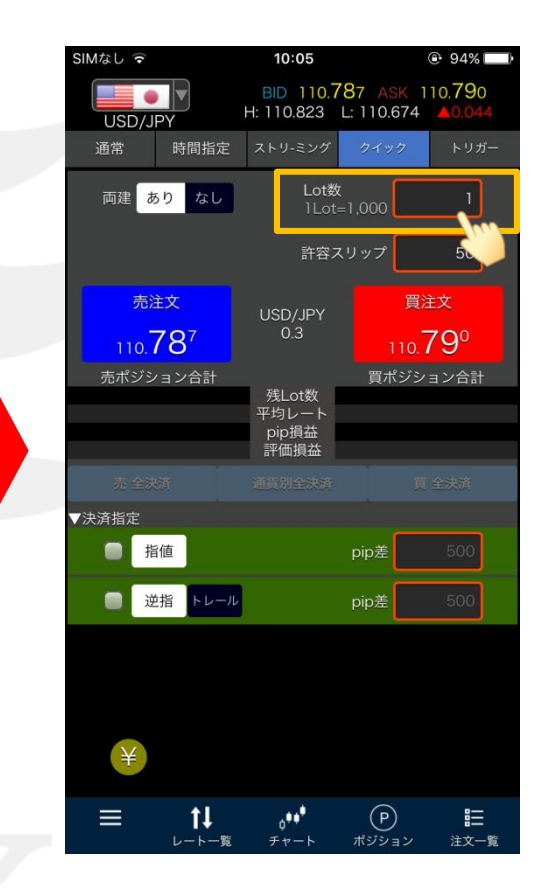

③【Lot数】の数字をタップします。

▶

## ■クイック注文からの発注

LION Ft- - - Plus+

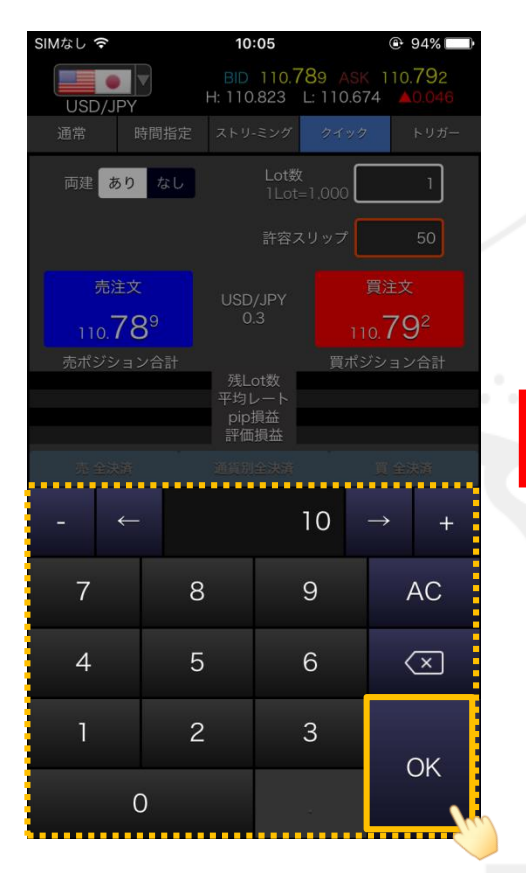

④注文したいLot数を入力し、
【OK】ボタンをタップします。
※ここでは「10」と入力しました。

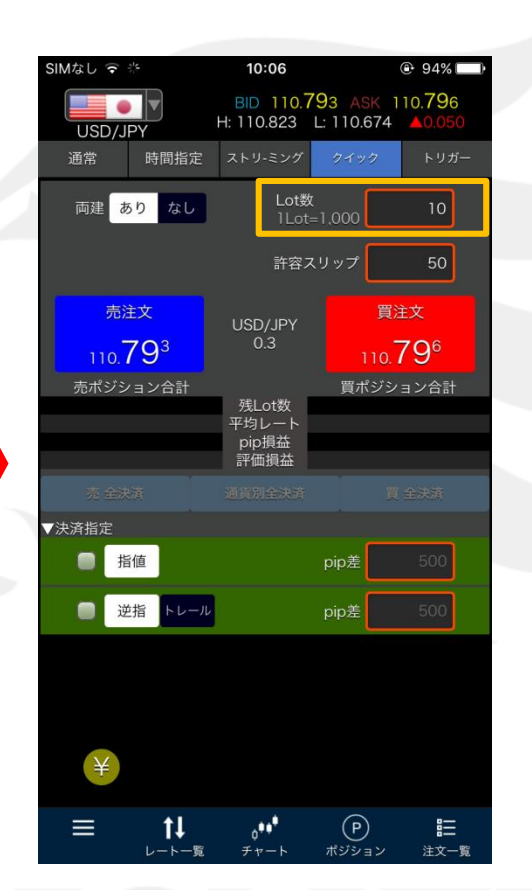

⑤【Lot数】が10Lotに変更されました。

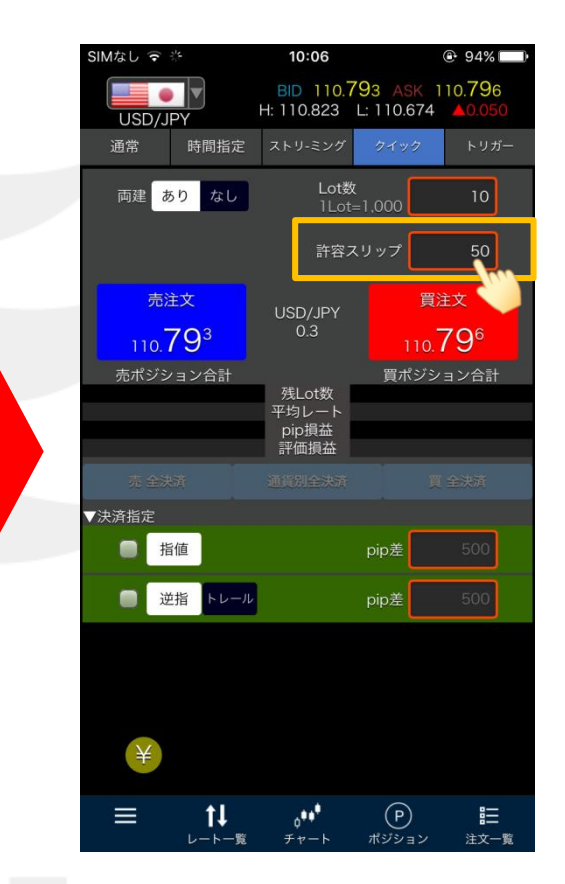

⑥【許容スリップ】の数字をタップします。

■クイック注文からの発注

LION Fp- hPlus+

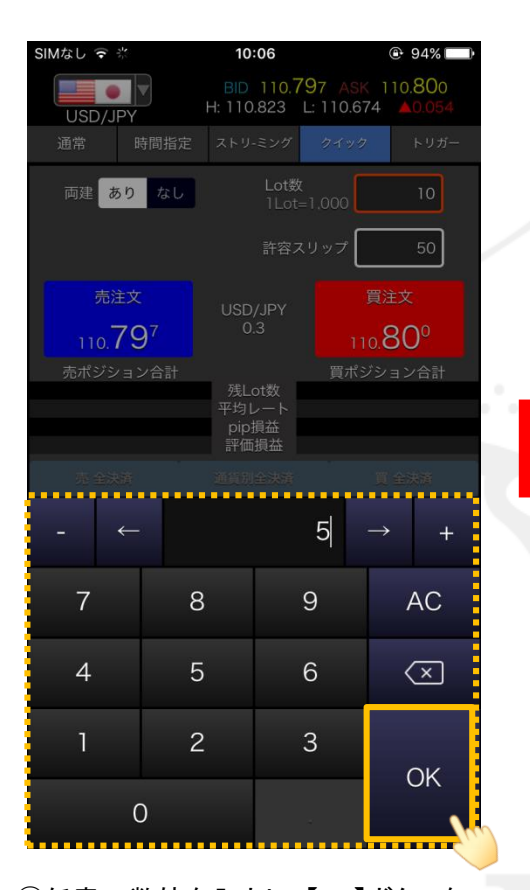

 ⑦任意の数値を入力し、【OK】ボタンを タップします。入力の値はpipsです。
例)USD/JPY 5銭→50 EUR/USD 0.00100→100
※ここでは「5」と入力しました。

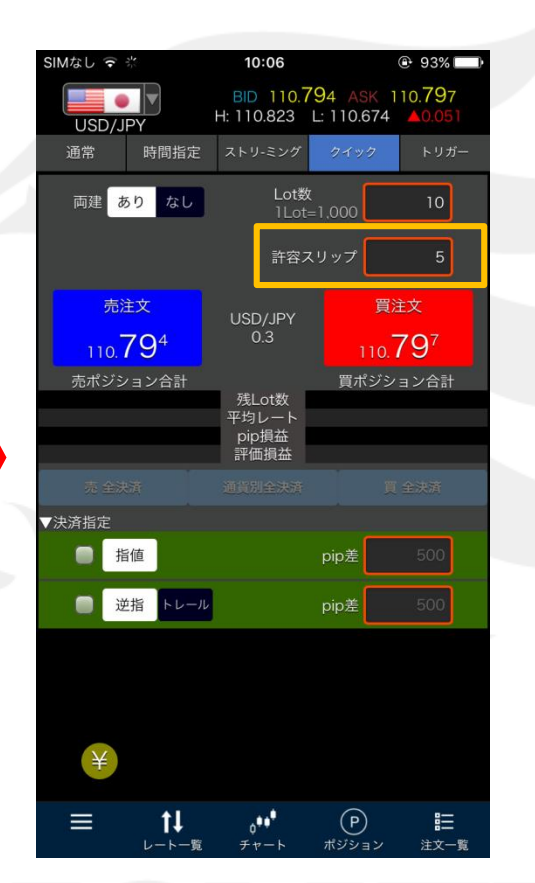

⑧【許容スリップ】が5に変更されました。

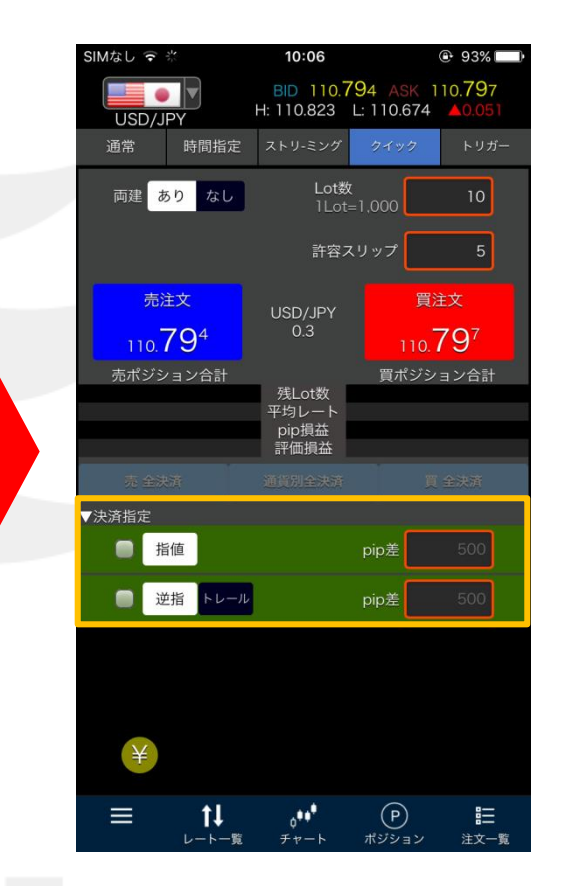

⑨【決済指定】を設定します。
※新規注文と同時に、決済注文も発注したい場合の設定です。決済注文を発注しない場合は、手順⑪へ進みます。

## ■クイック注文からの発注

### LION Ft- Plus+

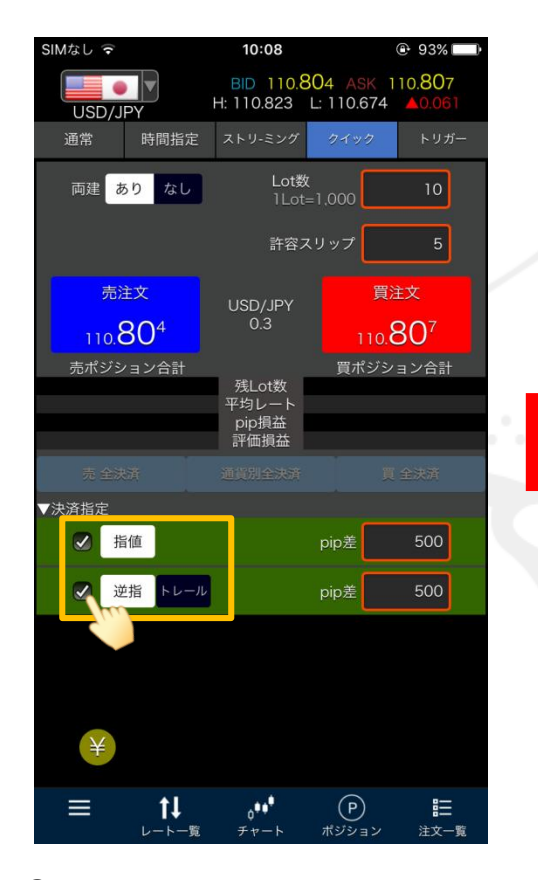

⑩発注したい決済注文に✓を入れます。
・【指値】 利確(リミット)
・【逆指】【トレール】 損切(ストップ)
※【逆指】【トレール】は✓を入れた後、
発注したい方をタップして選択します。

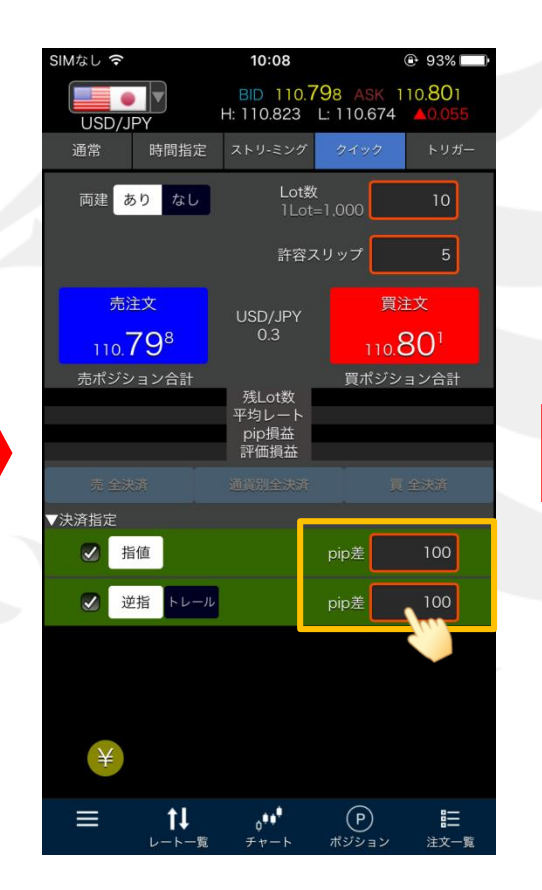

 ①【pip差】の数字をタップして、 数値を入力します。入力の値はpipsです。
例)USD/JPY 5銭→50 EUR/USD 0.00100→100
※ここでは指値・逆指ともに「100」と入力しました。

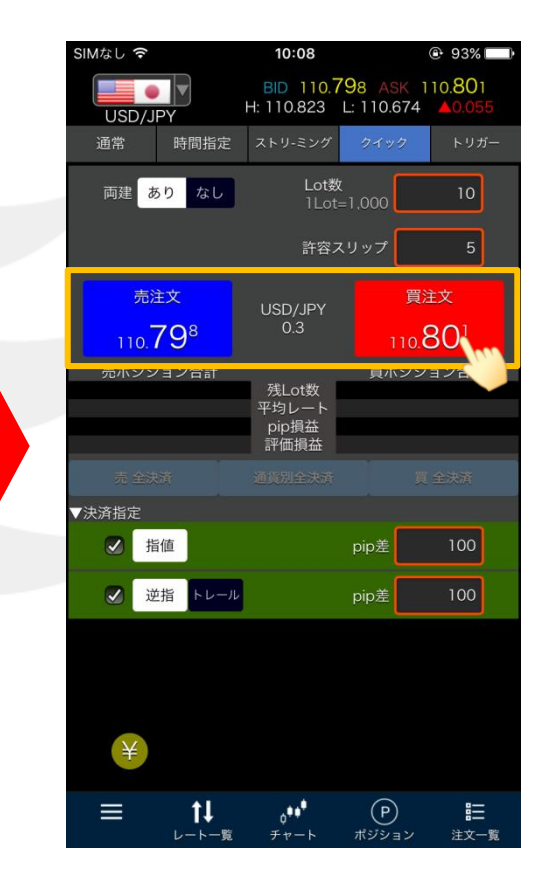

12売りたいときは【売注文】、買いたいときは
【買注文】のボタンをタップします。
※ここでは【買注文】をタップします。
※ボタンをタップすると、確認画面は表示されず
即発注となりますのでご注意ください。

#### クイック注文

■クイック注文からの発注

LION Ft- - Plus+

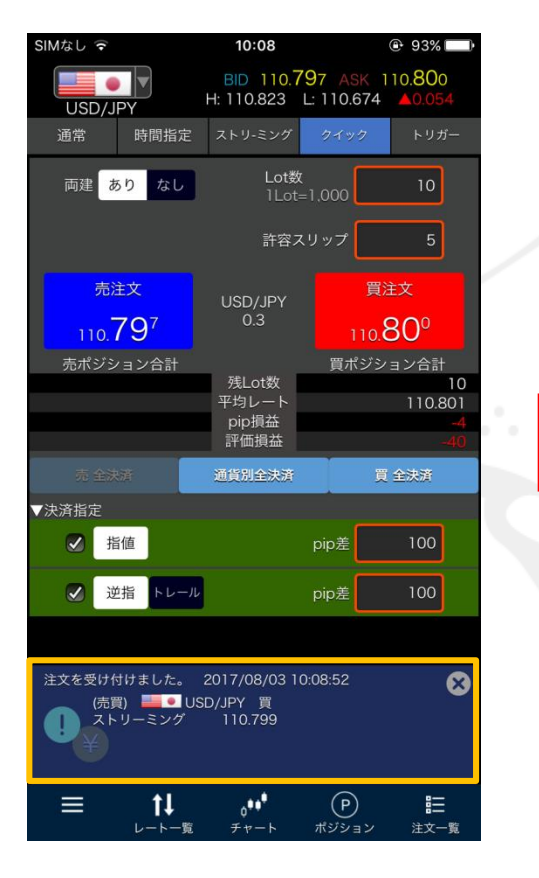

①【注文を受け付けました。】と表示され、
注文が発注されました。
※決済注文を設定している場合は、
同時に決済注文も発注されます。

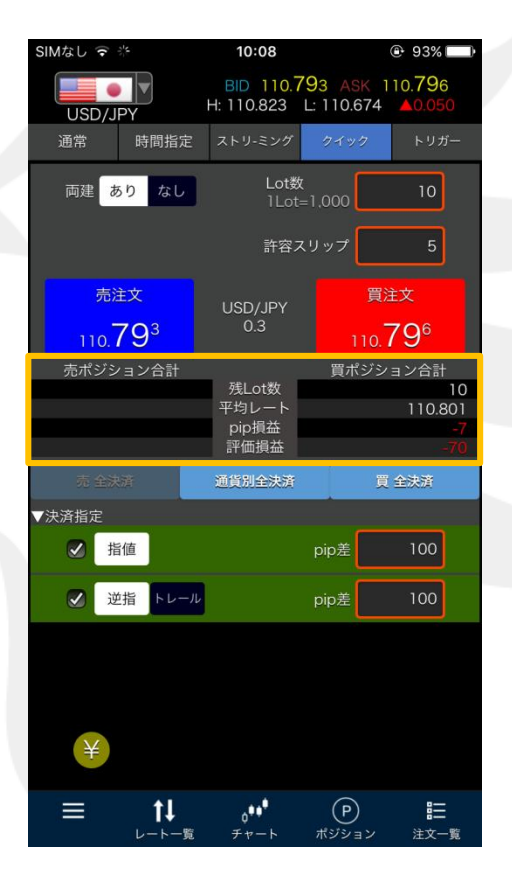

④新規注文が約定した場合は、 保有ポジションの合計表示欄に 情報が表示されます。

・ポジションの情報が更新されない場合は、 必ず注文履歴または約定履歴をご確認ください。

►

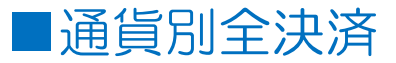

 $LION \neq \tau - Plus +$ 

#### 表示されている通貨ペアの保有ポジション全てに成行決済を発注することができます。

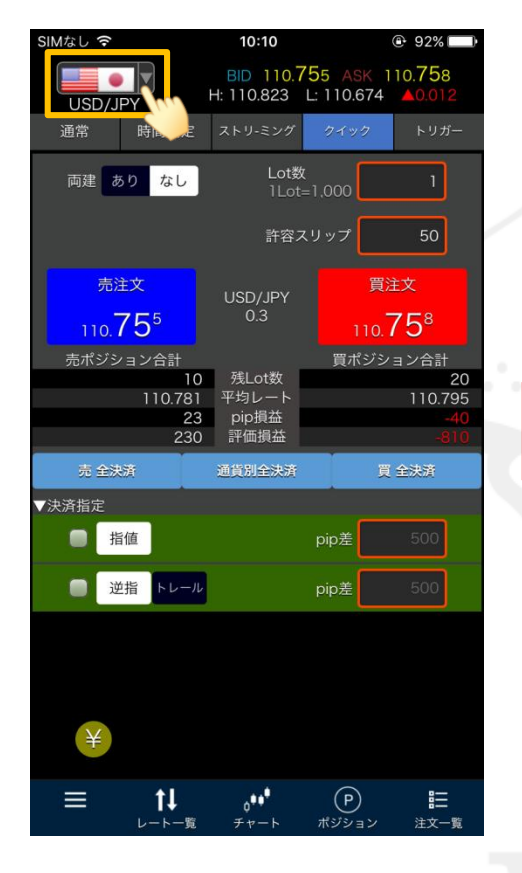

①発注したい通貨ペアを表示します。

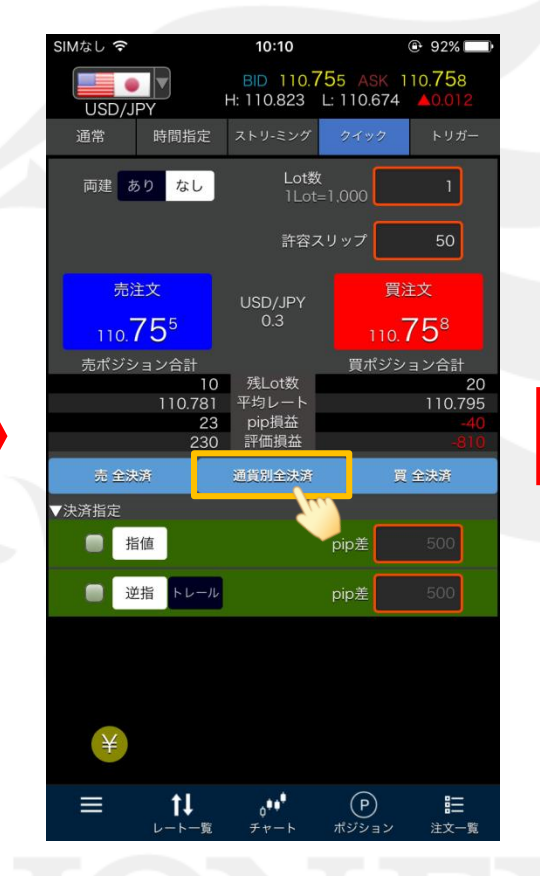

②【通貨別全決済】ボタンをタップします。

【注文設定】画面で「全決済注文の確認画面を表示」を 「Off」に設定している場合、【通貨別全決済】ボタンをタップすると 確認画面を表示せずに成行決済が発注されます。

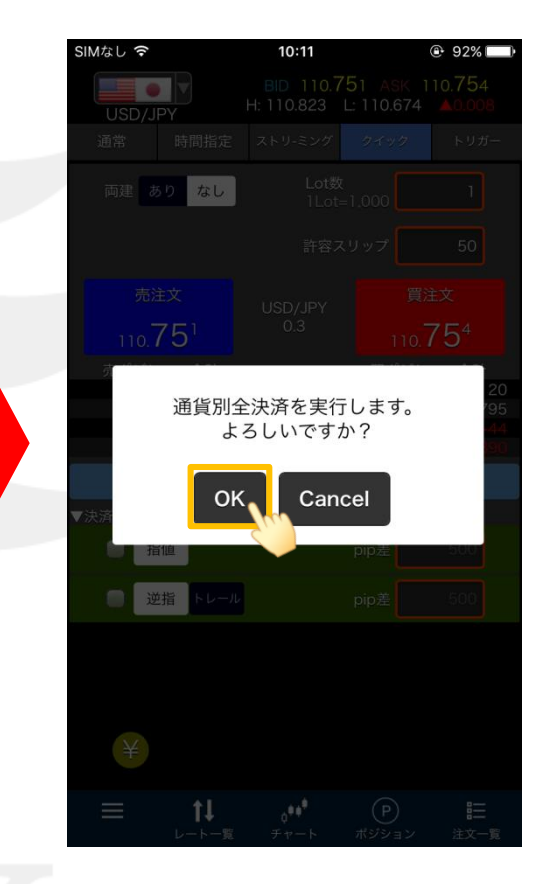

③確認画面が表示されますので、 【OK】ボタンをタップします。

クイック注文

HiroseTusyo

8

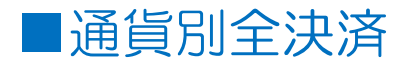

#### LION Ft- - - Plus+

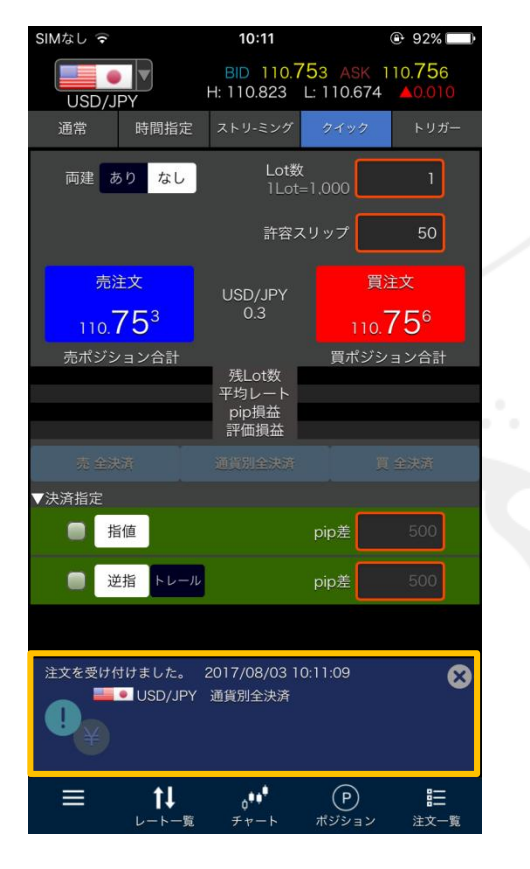

④【注文を受け付けました。】と表示され、 注文が発注されました。

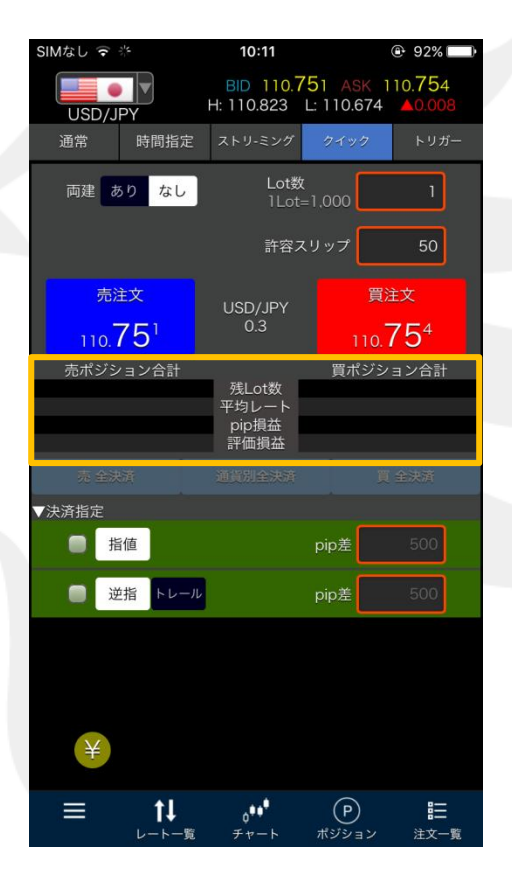

⑤通貨別全決済が約定した場合は、 保有ポジションの合計表示欄から 情報が消えます。

・ ポジションの情報が更新されない場合は、 必ず注文履歴または約定履歴をご確認ください。

## ■売 全決済 · 買 全決済

### LION Ft- - - Plus+

### 表示されている通貨ペアの保有ポジションのうち売ポジションのみ、または買ポジションのみに成行決済を発注することができます。

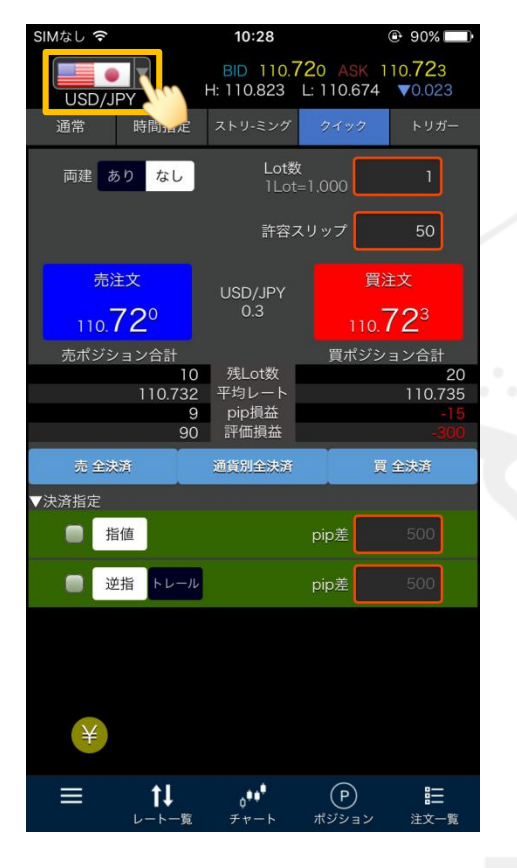

①発注したい通貨ペアを表示します。

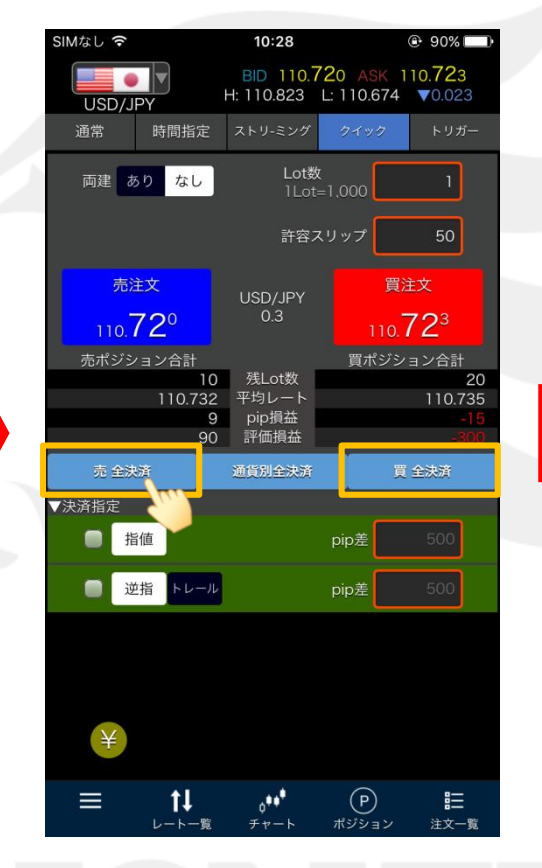

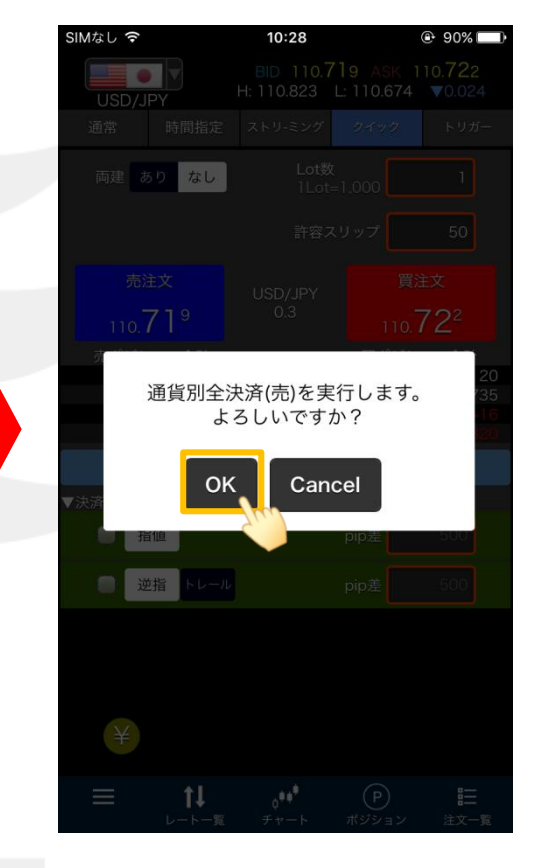

 ②【売 全決済】または【買 全決済】をタップします。
※ここでは【売 全決済】をタップします。
【注文設定】画面で「全決済注文の確認画面を表示」を「Off」に設定している場合、【売(買) 全決済】ボタンを タップすると確認画面を表示せずに成行決済が発注されます。 3 確認画面が表示されますので、
【OK】ボタンをタップします。

## ■売 全決済 · 買 全決済

LION Ft- - - Plus+

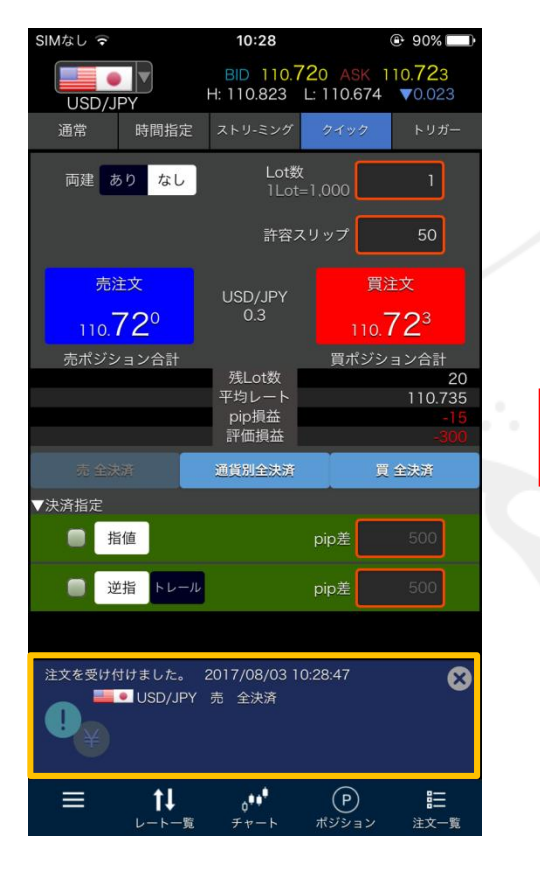

④【注文を受け付けました。】と表示され、 注文が発注されました。

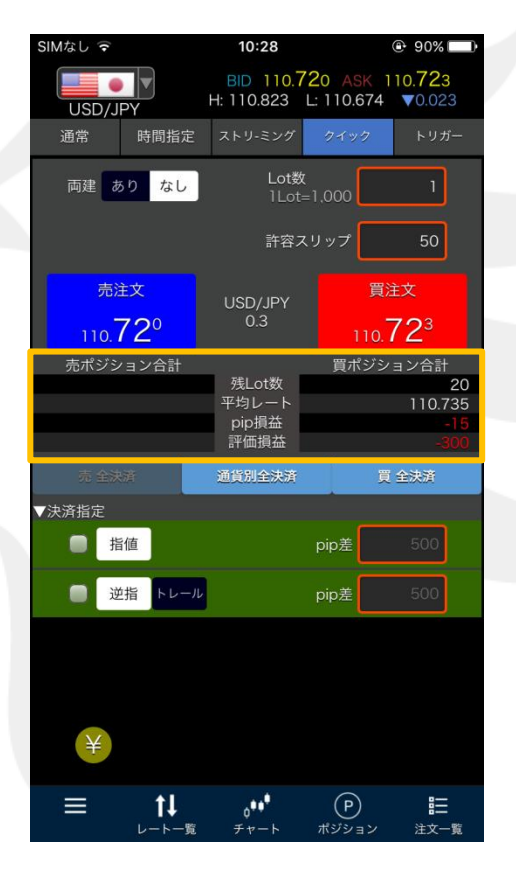

⑤売(買) 全決済が約定した場合は、 保有ポジションの合計表示欄から 決済したポジションの情報が消えます。

ポジションの情報が更新されない場合は、 必ず注文履歴または約定履歴をご確認ください。